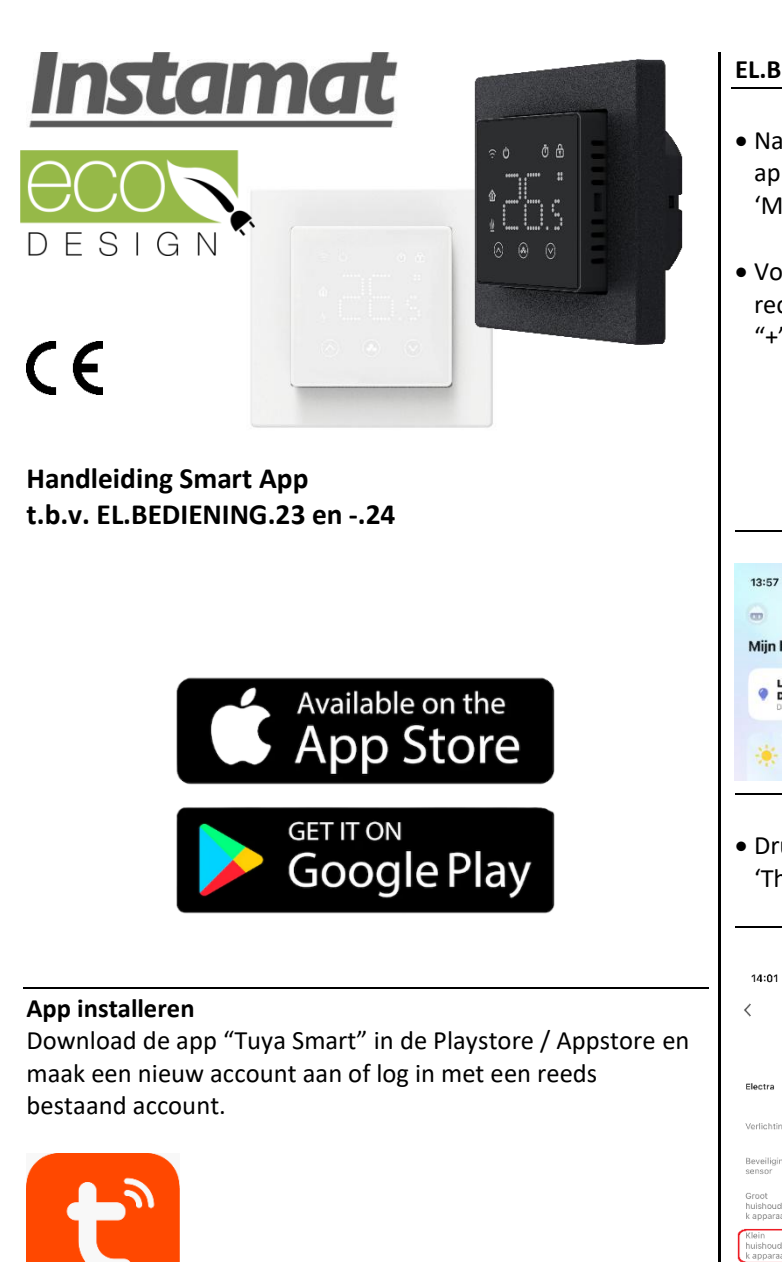

INSTAMAT WARMTETECHNIEK BV Spinfondsweg 15, 8171 NT Vaassen E-mail: <u>info@instamat.nl</u> – Internet: <u>www.instamat.nl</u>

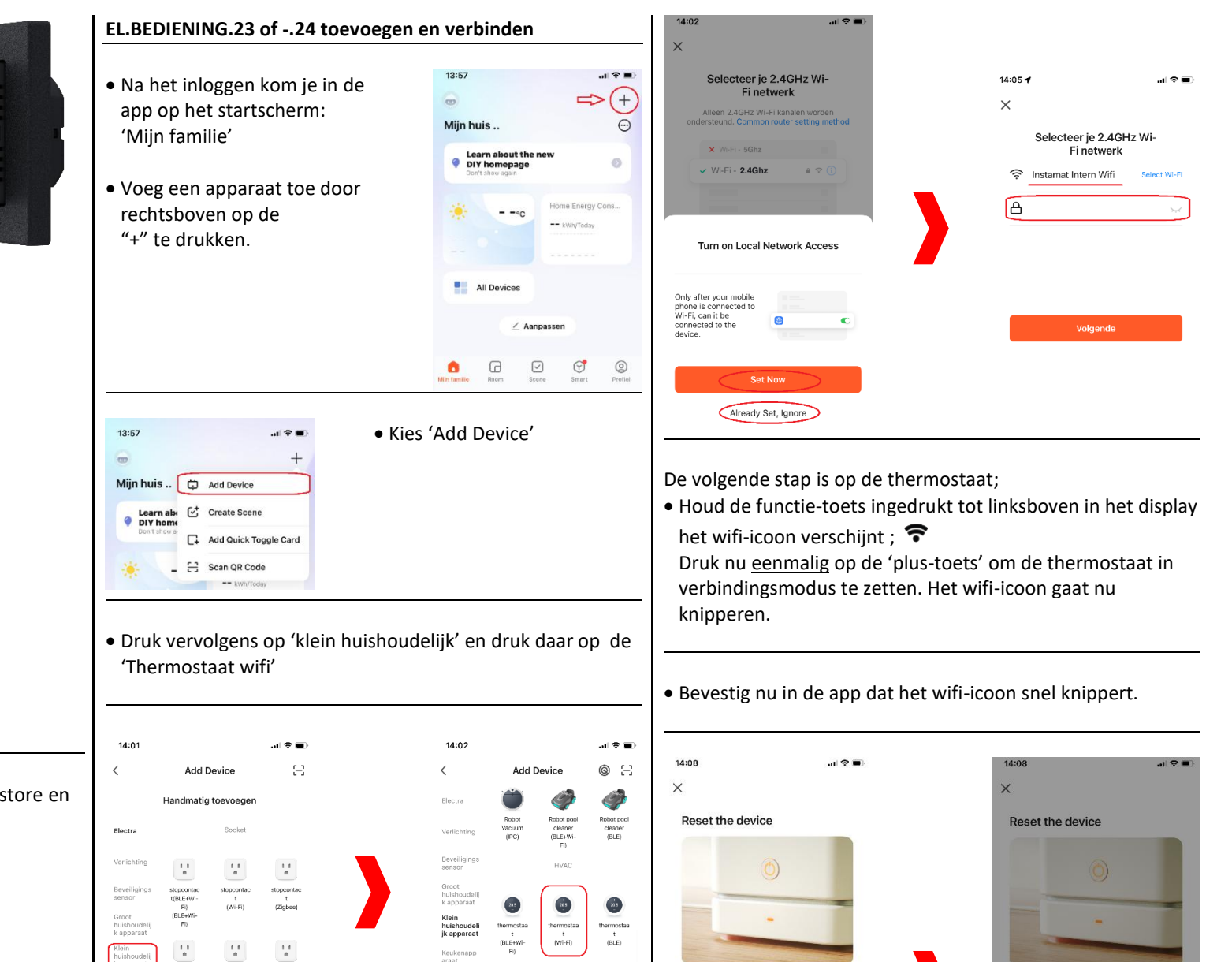

Nieuwe ta (BLE+WiPress and hold the RESET button for 5 seconds

Reset Device Step by Step

until the indicator blinks (subject to the use

and hold the RESET button for 5 second

Select the status of the indicator light

or hear the beep:

Blink Quick

until the indicator blinks (subject to the u

Blink Slowly

• Zorg dat je Wifi-netwerk goed is ingesteld, selecteer het betreffende 2.4 GHz Wifi-netwerk en voer het wachtwoord van dit Wifi-netwerk in.

Dualband Plug (2.4GHz&5

Keukenapr

• De thermostaat en app worden nu met elkaar verbonden. Wanneer het wifi-icoon op de thermostaat stopt met knipperen, dan is de koppeling succesvol.

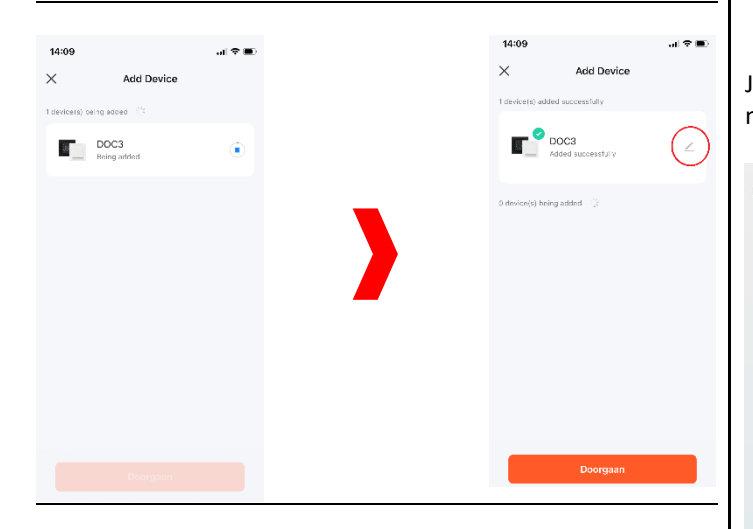

- Druk op het 'potloodje' en geef de thermostaat een naam. Klik op doorgaan om de thermostaat toe te voegen. Je gaat nu in de app automatisch naar het bedieningsmenu van de thermostaat.
- Klik nu op de "<" om terug te gaan naar het startscherm van de app. De 'benoemde thermostaat' staat nu in de lijst van de apparaten.

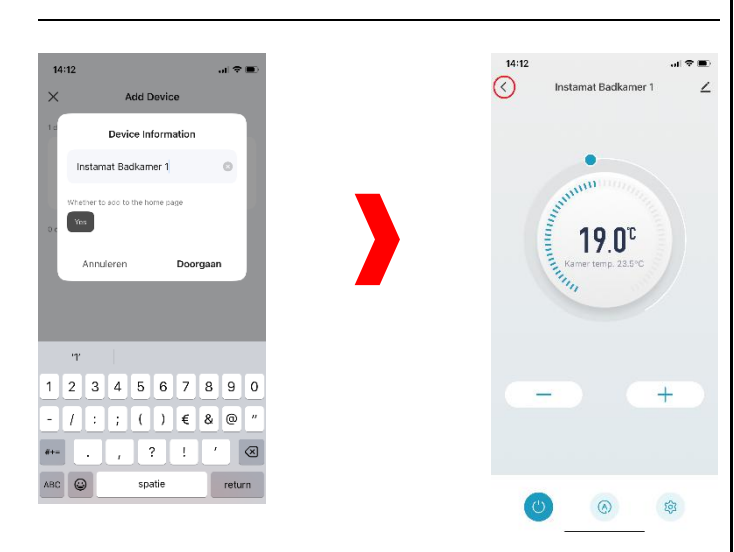

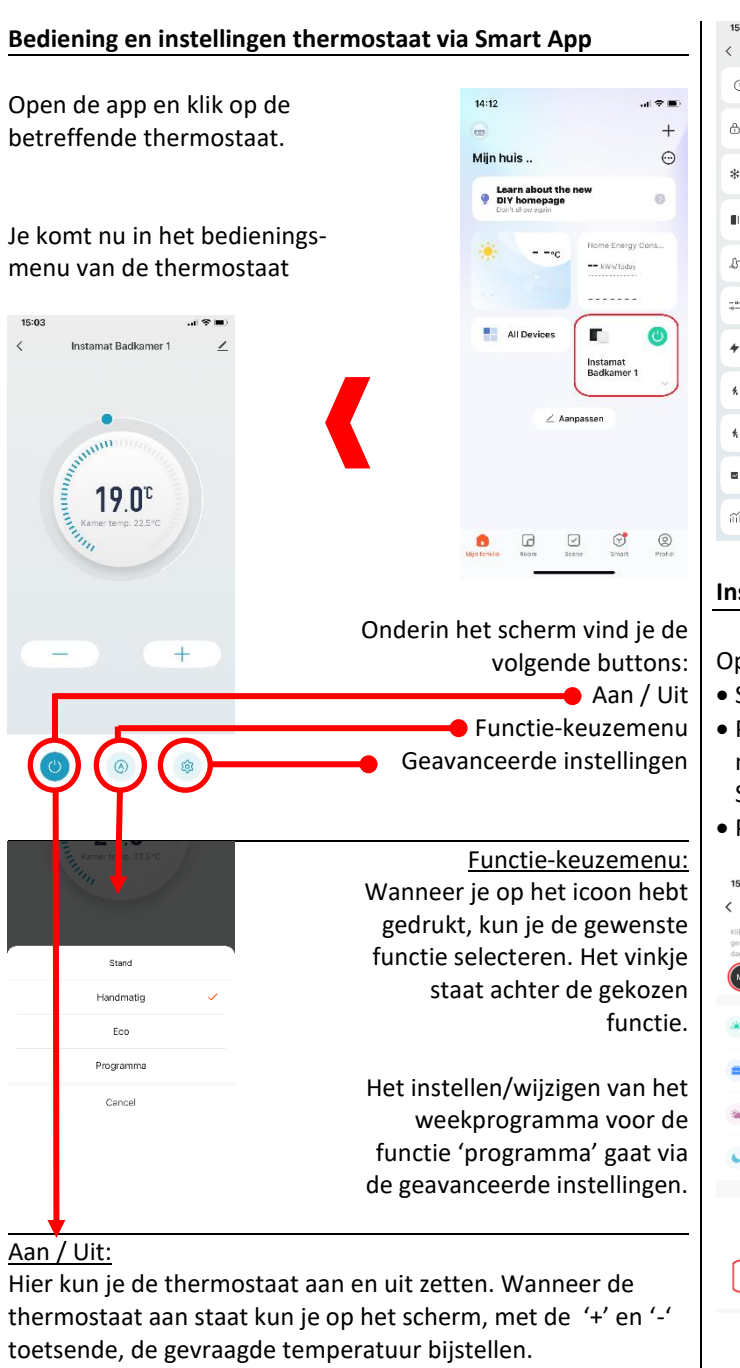

Deze temperatuur blijft gelden tot de volgende opdracht, tenzij de functie 'programma' actief is, dan wijzigt dit automatisch bij het volgende schakelmoment.

\*Geavanceerde instellingen: Setting Na het indrukken van het () Weekly Program icoon opent dit menu. A Kinderslot Hier kun je instellingen \* Vorst beveiliging  $\bigcirc$ wijzigen zoals is terug te lezen Open raam detectie in "EL.BEDIENING.23\* en -.24\* 🖇 Temperatuur kalibratie Handleiding Radiator" ⇒≞ Hysterese 0.0°C Zorg dat 'vermogen 2000W Vermogen verwarmin verwarming' correct staat 🐔 Verbruik van gister 0.0KWH ingesteld om een juiste indicatie van het verbruik te 🐐 Verbruik van vandaag 0.0KWH kriigen. Totaal verbruik 12.0KWH a Historical Temp. Review

## Instellen weekprogramma (via geavanceerde instellingen)

Open 'weekly program' uit het menu:

- Selecteer de dag die je wil instellen/wijzigen
- Per dag kun je 4 schakelmomenten instellen. Bij ieder moment kun je de volgende punten programmeren; Starttijd, naam, pictogram en richttemperatuur.
  Programmeer alle 4 de schakelmoment en sla op.

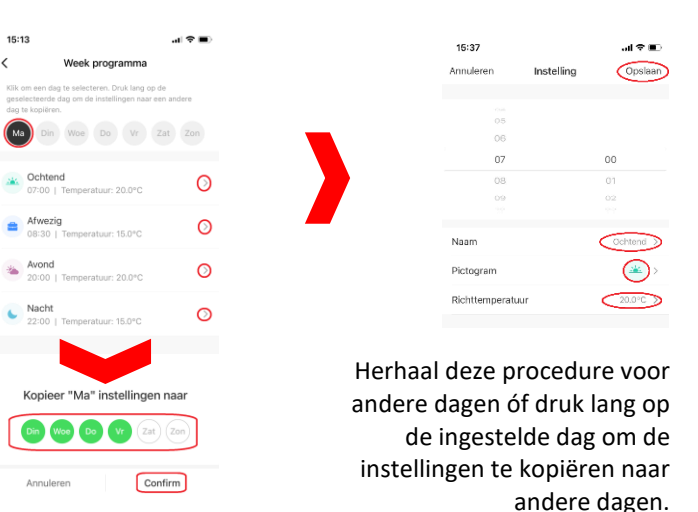

• Activeer het weekprogamma door 'programma' aan te vinken in het functie-keuzemenu.